# INPS

Modalità di accesso ai Servizi di informazione del Front Office INPS dal 1 luglio 2020

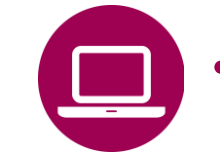

- App INPS MOBILE «Sportelli di Sede»
- Sito INPS www.inps.it Area My INPS «Le sedi INPS»
  - «Le seur INPS»
- Contact center 803164 06/164164

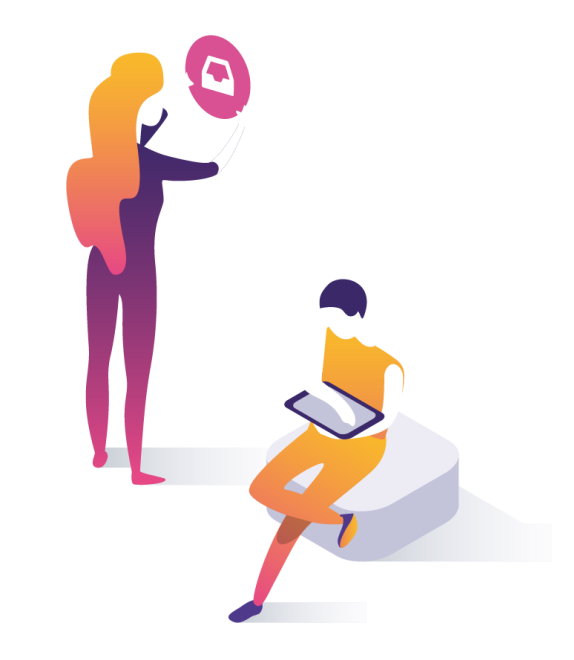

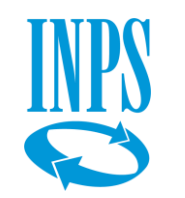

# Prenotazione accesso ai servizi di informazione e consulenza INPS

# Modalità di accesso ai servizi

Con messaggio Hermes 2561/2020 INPS ha riaperto le Sedi al pubblico riattivando anche in presenza i servizi di informazione di primo livello e di consulenza al cittadino. Si accede a questi servizi **su prenotazione attraverso i canali di seguito elencati,** con possibilità di scegliere la modalità di erogazione in presenza o su ricontatto telefonico.

- App INPS Mobile «Sportelli di Sede» (con e senza autenticazione)
- Sito www.inps.it «Le sedi INPS» (con autenticazione)
- Sito www.inps.it « Area personale My INPS » (con autenticazione)
- Contact center 803164 (chiamata gratuita da rete fissa) 06/164164 (da rete mobile)

# Informazione di primo livello

L'utente che opta per l'accesso fisico allo sportello (Sportello veloce o Sportello Pensioni, Ammortizzatori ecc.) dovrà recarsi presso la sede nel giorno e all'ora prescelti, munito di codice di prenotazione e DPI (mascherina).

# Informazione di secondo livello (consulenza su appuntamento)

Il cittadino-utente sceglie se ricevere la consulenza in presenza (obbligo di mascherina) o in modalità telefonica. Per questo gli addetti all'accensione dell'appuntamento (funzionari di sede o operatori del Contact Center) dovranno sempre proporre le due modalità e inserire nel campo "*Note*" dell'applicativo Agenda Appuntamenti la preferenza espressa (accesso fisico in sede/richiamata telefonica).

All'atto della prenotazione, sarà inviata una conferma all'utente con giorno e ora dell'appuntamento fissato e la modalità di erogazione prescelta.

**NB.** La maggior parte delle strutture territoriali hanno riattivato, al termine del lockdown, i Punti di Consulenza Veloci .

## QUANDO UTILIZZARE IL SERVIZIO

I servizi di prenotazione qui descritti sono stati lanciati nel 2019 assieme alla nuova piattaforma CRM a supporto delle relazioni con l'utenza. Conoscere come utilizzarli è importante non solo in questo periodo di emergenza ma anche per consentire agli operatori INPS di verificare la situazione dell'utente prima di recarsi allo sportello di Sede e ottenere risposte più rapide e puntuali.

## **DESCRIZIONE SERVIZIO**

Tramite l'app «INPS Mobile» o il «sito Inps» è possibile prenotare un accesso presso gli sportelli di sede, selezionando la Sede INPS competente, il giorno, l'ora, lo sportello (sportello veloce, sportello pensioni, ...) secondo il servizio richiesto al fine di ricevere informazioni di primo livello.

- E' possibile, altresì, visualizzare:
- orari di apertura,
- tempi medi di servizio, numero di persone in coda,
- stato di avanzamento della coda.

Per prenotare una Consulenza, invece, si deve utilizzare il servizio «Agenda Appuntamenti» dal sito INPS o tramite il Contact Center telefonico.

## **COME ACCEDERE**

Il servizio è accessibile **con Codice Fiscale e SPID** oppure con

- CIE (Carta di identità elettronica 3.0)
- PIN Inps
- CNS .

Con l'app «INPS Mobile» è possibile prenotare anche senza autenticazione inserendo solo il codice fiscale.

#### **RACCOMANDAZIONI PER L'UTENTE**

Dal 16 luglio è possibile scegliere se prenotare un accesso fisico allo sportello o fissare un contatto telefonico. Nel primo caso l'utente dovrà recarsi personalmente alla sede Inps nel giorno e nell'ora prenotati munito di dispositivo di sicurezza (mascherina). Prima di accedere ai locali della sede dovrà sottoporsi a misurarazione della temperatura con il termoscanner.

Nel secondo caso, il funzionario Inps provvederà a contattare l'utente, nel giorno, nell'ora fissata e al numero telefonico indicati nella prenotazione.

Nelle sedi di Napoli e Rovigo, e in altre sedi del Veneto, è in sperimentazione l'appuntamento gestito a distanza tramite «WebMeeting»; gli utenti di tali strutture possono già scegliere l'utilizzo di tale modalità in fase di prenotazione. E' prevista a breve l'estensione di tale modalità di relazione con l'utenza su tutto il territorio nazionale.

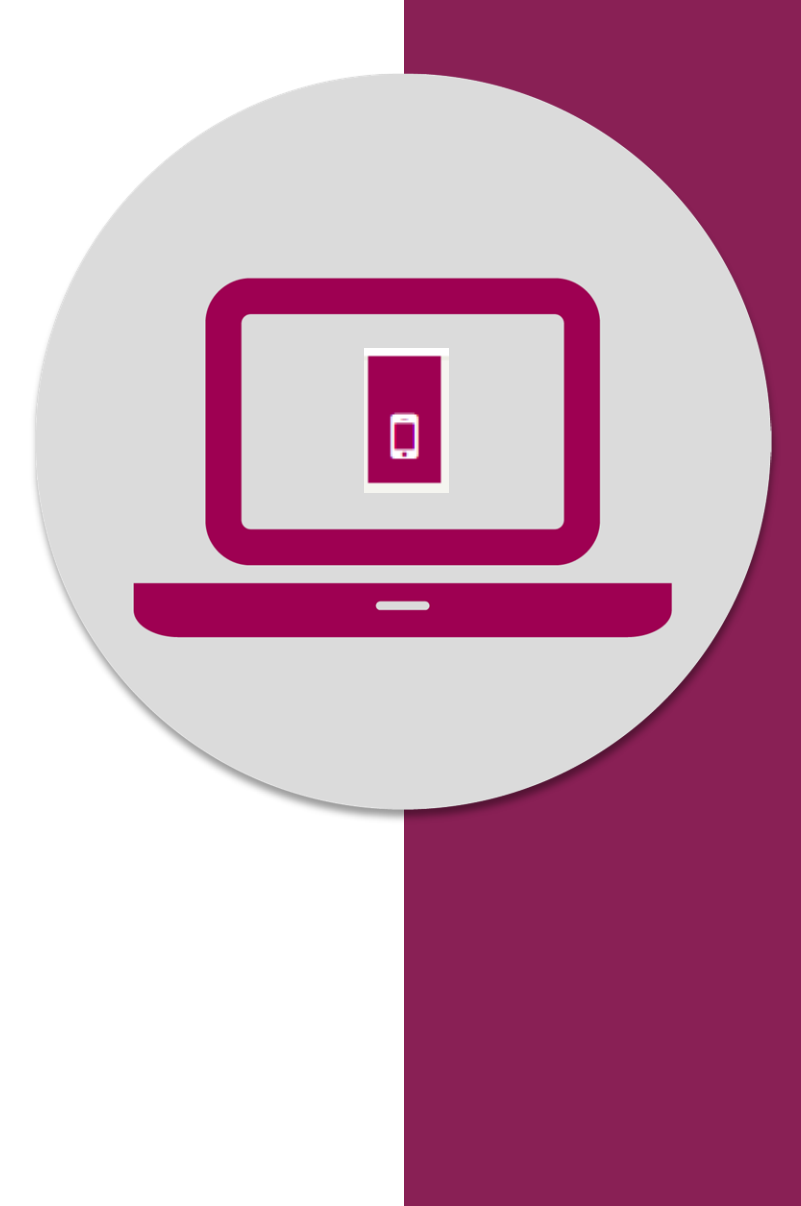

Prenotazione accesso a Sportelli tramite App «Inps Mobile» servizio **Sportelli di Sede** 

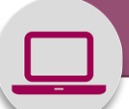

#### 

Sportelli di Sede

#### Descrizione del servizio

Il servizio consente di visualizzare informazioni sugli sportelli di sede aperti al pubblico. Le informazioni riguardano: orari di apertura, tempi medi di servizio, numero di persone in coda, stato di avanzamento della coda.

Il servizio consente inoltre di prenotare un accesso presso gli sportelli di sede.

Appena accedi al servizio Sportelli di Sede visualizzi una breve descrizione del servizio

Dopo aver letto, procedi con il pulsante Avanti

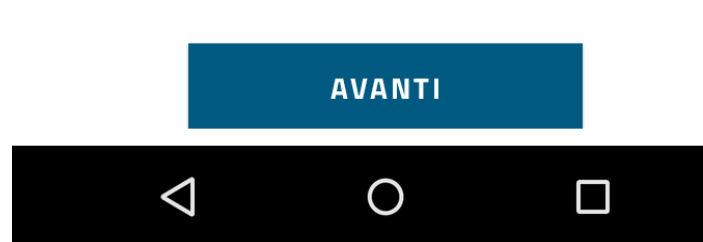

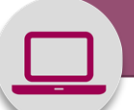

#### 

Sportelli di Sede

Ricerca una sede INPS d'interesse utilizzando i filtri avanzati.

**P**RICERCA SEDE

Ricerca per posizione specifica. Inserisci l'indirizzo per cui cercare.

Posizione attuale

 $\triangleleft$ 

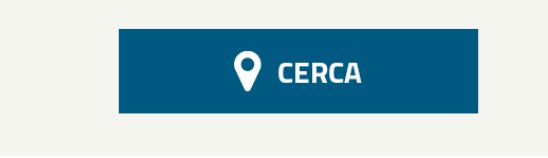

LE MIE PRENOTAZIONI

Ο

Innanzitutto seleziona la Sede Inps in cui prenotare l'appuntamento.

Puoi farlo anche inserendo il tuo indirizzo di residenza o del luogo in cui ti trovi e cliccando su Cerca

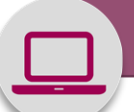

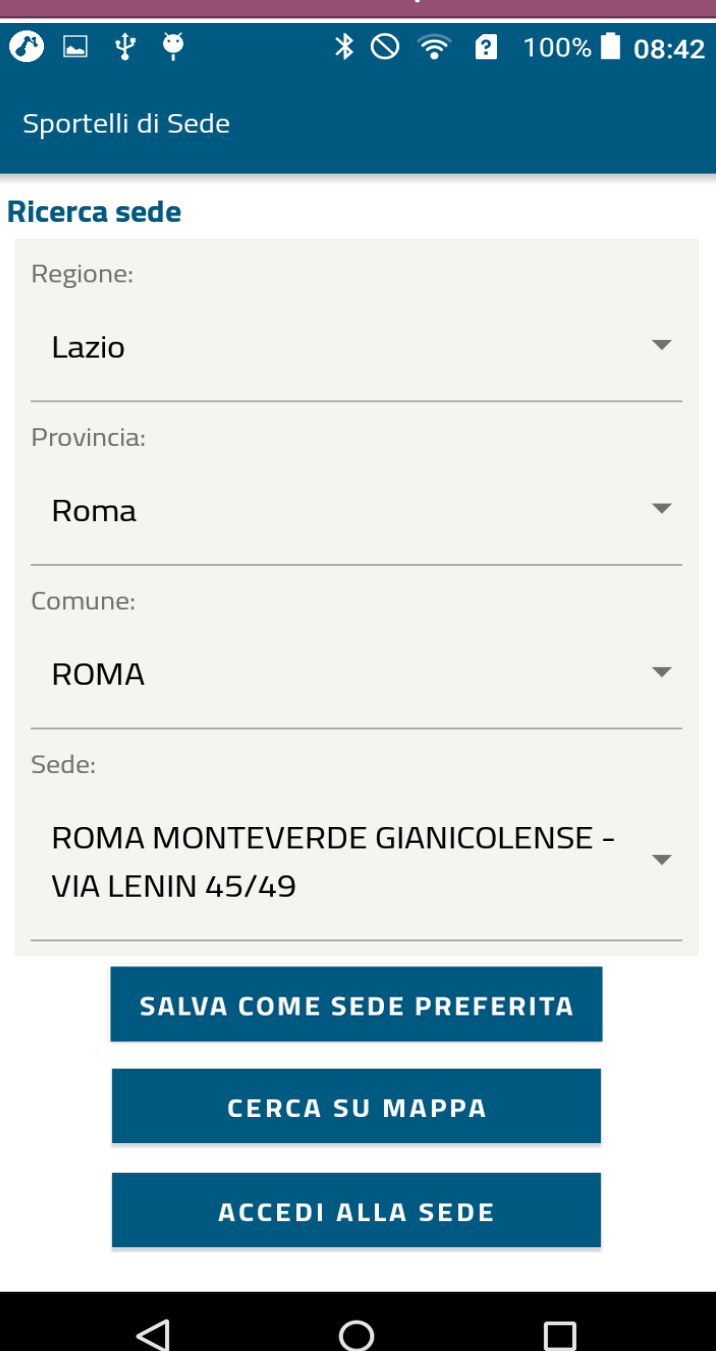

Una volta individuata la Sede INPS a te più vicina, puoi anche Salvarla come Predefinita per l'accesso successivo e cercarla nella Mappa

Accedi alla Sede con l'apposito pulsante per prenotare il tuo appuntamento In presenza o telefonico

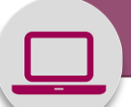

🕐 🖬 🖞 🏺 👘 🗚 🛇 🛜 😰 100% ੈ 08:42

Sportelli di Sede

#### Sede di ROMA MONTEVERDE GIANICOLENSE

VIA LENIN 45/49 Tel: 803164 Fax: n.d. La Sede rimarrà chiusa per la festività del Santo Patrono il giorno 29 Giugno

\*Posizione fornita da Google

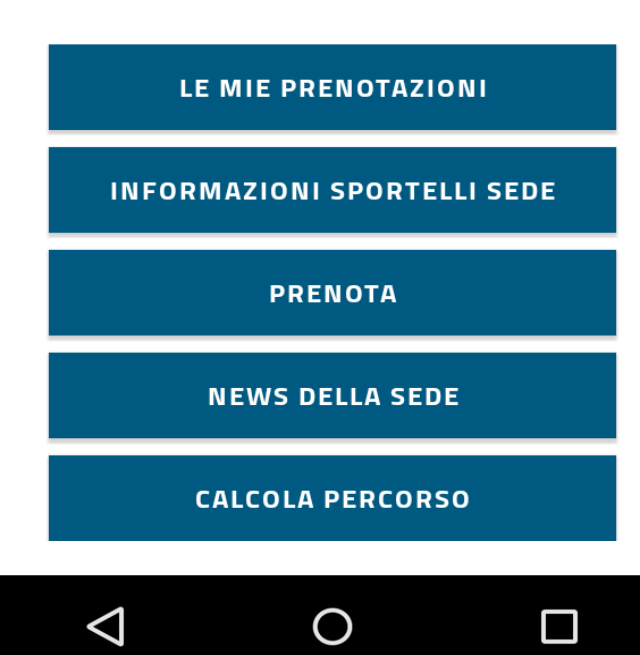

Visualizzate le informazioni della Sede INPS a te più vicina, puoi anche Salvarla come Predefinita per l'accesso successivo e calcolare il Percorso per raggiungerla

Accedi quindi con il pulsante **Prenota** 

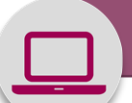

## 🕐 🖬 🖞 🏺 👘 🗚 🛇 🎅 🕄 100% 🗎 08:42

## Sportelli di Sede

#### Descrizione del servizio

Il servizio di prenotazione eliminacode consente di prenotare il proprio turno presso gli sportelli aperti al pubblico.

Presso le strutture INPS sul territorio è attivo il servizio di prenotazione ad orario prefissato, con possibilità di scelta da parte dell'utente del giorno e dell'orario in cui si desidera accedere allo sportello.

E' consentito effettuare una sola prenotazione per ogni tipologia di sportello e fino ad un massimo di 3 prenotazioni. Visualizzi a questo punto la Descrizione del servizio di prenotazione.

Attenzione: puoi inserire solo una prenotazione per ogni tipo di sportello fino ad un massimo di tre

Procedi con il pulsante Avanti

AVANTI

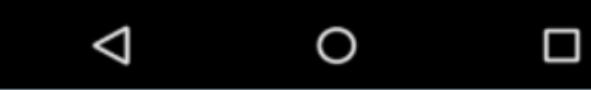

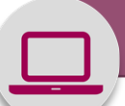

**\*** ○ **?** 100% **08:42** Ý 🏺 Sportelli di Sede Lista sportelli disponibili RECEPTION A Oggi aperto dalle 08:30 alle 12:30 SERVIZI VELOCI A Oggi aperto dalle 08:30 alle 12:30 **RILASCIO PIN** Ø Oggi aperto dalle 08:30 alle 12:30 INVALIDITÀ CIVILE Ø Oggi aperto dalle 08:30 alle 12:30 CONTO ASSICURATIVO E PENSIONI Ø Oggi aperto dalle 08:30 alle 12:30 INDENNITÀ E AMMORTIZZATORI A SOCIALI Oggi aperto dalle 08:30 alle 12:30 SERVIZI PER I PATRONATI A

 $\bigcirc$ 

 $\triangleleft$ 

Visualizzi a questo punto l'elenco degli sportelli disponibili nella Sede con l'orario di apertura.

Cliccando sulla freccina a destra di ogni Sportello puoi vedere il dettaglio dei servizi offerti, come mostrato nella pagina successiva

\* 🛇 🛜 🔋 100% 🖢 08:42

## CONTO ASSICURATIVO E PENSIONI

Informazioni estratto contributivo INPS, Informazioni estratto contributivo ex-INPDAP, Informazioni estratto contributivo ex-ENPALS, Informazioni contributi INPS, Informazioni contributi ex-INPDAP, Informazioni contributi ex-ENPALS, Informazioni posizione assicurativa INPS, Informazioni posizione assicurativa ex-INPDAP, Informazioni posizione assicurativa ex-ENPALS, Stato domanda posizione assicurativa INPS, Stato domanda posizione assicurativa ex-INPDAP, Stato domanda posizione assicurativa ex-ENPALS, Estratto conto contributivo, Informazioni riscatti rendite e ricongiunzioni INPS, Informazioni riscatti rendite e ricongiunzioni ex-INPDAP, Stato domanda riscatti rendite e ricongiunzioni INPS, Stato domanda riscatti rendite e ricongiunzioni ex-INPDAP, Estratto conto integrato, Posizione assicurativa, Riscatti, Rendite e Ricongiunzioni, Estratto Conto

## portelli di Sede

🖬 🖞 🏺

i

i

 $\triangleleft$ 

## Lista sportelli disponibili

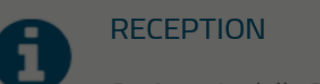

Oggi aperto dalle 08:30 alle 12:30

# SERVIZI VELOCI

Invio estratto pagamenti pensione, Rata pensione, Invio estratto conto contributivo, Invio MAV, Variazione dati cittadini

#### ОК

 $\Box$ 

Oggi aperto dalle 08:30 alle 12:30

INDENNITÀ E AMMORTIZZATORI SOCIALI

Oggi aperto dalle 08:30 alle 12:30

 $\bigcirc$ 

## SERVIZI PER I PATRONATI

A titolo di esempio, puoi vedere qui la descrizione dei servizi offerti da uno Sportello Conto Assicurativo e Pensioni e da uno Sportello Servizi Veloci.

Clicca OK per procedere con la prenotazione oppure torna indietro con i comandi del tuo smartphone.

OK

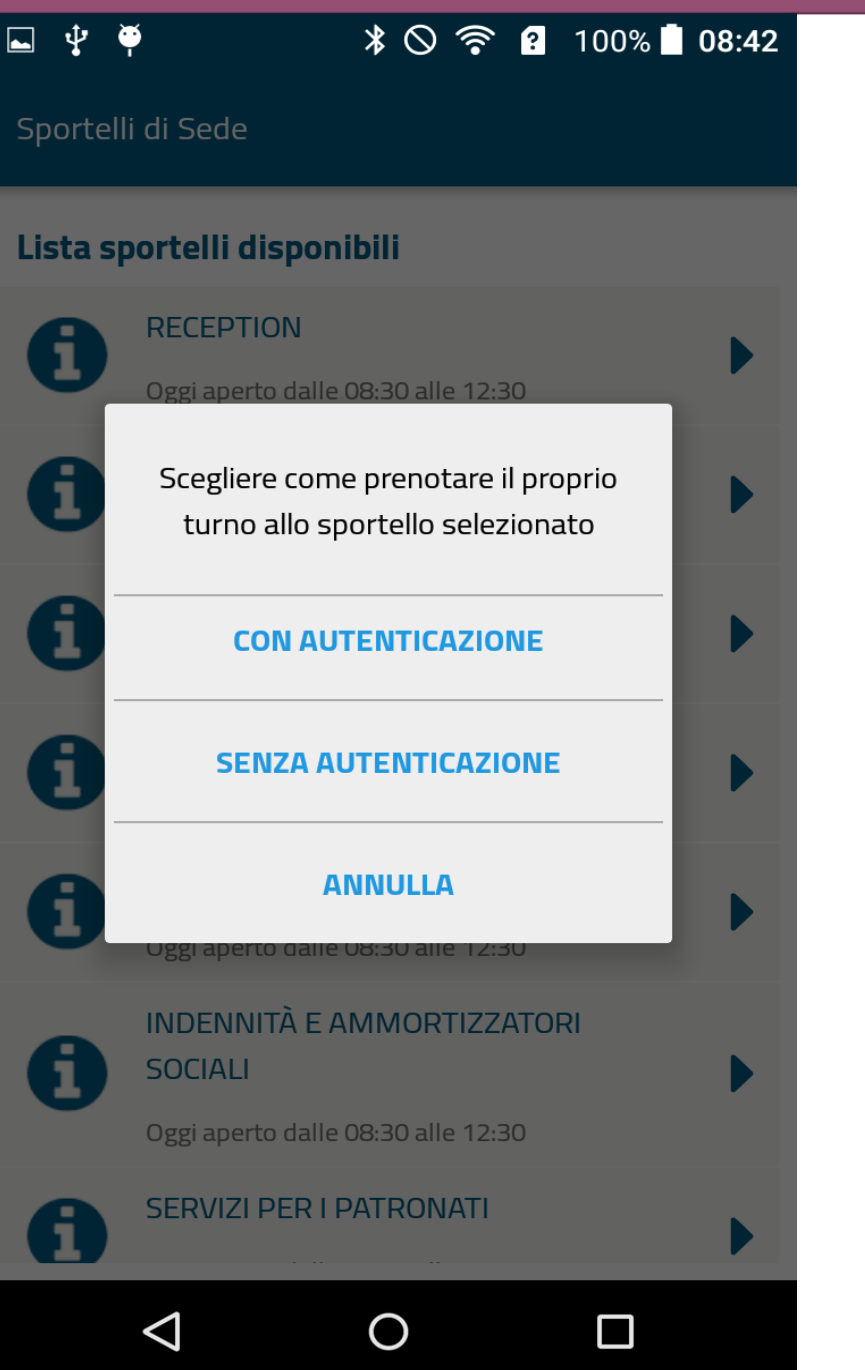

Puoi scegliere di prenotare con Autenticazione, per avere la possibilità di controllare e modificare i tuoi appuntamenti, inserendo il tuo Codice Fiscale e SPID/CIE/PIN Inps (Accesso anche tramite l'Area MY INPS del portale).

Oppure, se non ti interessa gestire con flessibilità l'appuntamento, puoi anche inserire la prenotazione Senza autenticazione indicando il tuo Codice Fiscale

Sportelli di Sede

Gentile utente,

la prenotazione senza autenticazione, seppure possibile, non ti garantisce la massima flessibilità nella gestione della prenotazione stessa. Se vuoi proseguire comunque, clicca su PRENOTA, altrimenti torna alla precedente schermata e scegli PRENOTA CON AUTENTICAZIONE.

Per la prenotazione senza autenticazione è comunque necessario inserire il codice fiscale.

Codice Fiscale Obbligatorio

 $\triangleleft$ 

PRENOTA

Ο

Anche nel caso tu scelga di procedere Senza Autenticazione, per prenotare devi:

- 1) inserire il tuo Codice fiscale e
- 2) cliccare sul pulsante Prenota

← Sportelli di Sede

vodatone IT 😤

## NAPOLI CONTO ASSICURATIVO E PENSIONI

| •   |     | agosto 2020 |     |     |     |     |
|-----|-----|-------------|-----|-----|-----|-----|
| lun | mar | mer         | gio | ven | sab | dom |
| 27  | 28  | 29          | 30  | 31  | 1   | 2   |
| з   | 4   | 5           | 6   | 7   | 8   | 9   |
| 10  | 11  | 12          | 13  | 14  | 15  | 16  |
| 17  | 18  | 19          | 20  | 21  | 22  | 23  |
| 24  | 25  | 26          | 27  | 28  | 29  | 30  |
| 31  | 1   | 2           | з   | 4   | 5   | 6   |

02:14

## Legenda

Giorni disponibili per la prenotazione

Giorni non disponibili per la prenotazione

↓ 
 ↓
 ↓
 ↓
 ↓
 ↓
 ↓
 ↓
 ↓
 ↓
 ↓
 ↓
 ↓
 ↓
 ↓
 ↓
 ↓
 ↓
 ↓
 ↓
 ↓
 ↓
 ↓
 ↓
 ↓
 ↓
 ↓
 ↓
 ↓
 ↓
 ↓
 ↓
 ↓
 ↓
 ↓
 ↓
 ↓
 ↓
 ↓
 ↓
 ↓
 ↓
 ↓
 ↓
 ↓
 ↓
 ↓
 ↓
 ↓
 ↓
 ↓
 ↓
 ↓
 ↓
 ↓
 ↓
 ↓
 ↓
 ↓
 ↓
 ↓
 ↓
 ↓
 ↓
 ↓
 ↓
 ↓
 ↓
 ↓
 ↓
 ↓
 ↓
 ↓
 ↓
 ↓
 ↓
 ↓
 ↓
 ↓
 ↓
 ↓
 ↓
 ↓
 ↓
 ↓
 ↓
 ↓
 ↓
 ↓
 ↓
 ↓
 ↓
 ↓
 ↓
 ↓
 ↓
 ↓
 ↓
 ↓
 ↓
 ↓
 ↓
 ↓
 ↓
 ↓
 ↓
 ↓
 ↓
 ↓
 ↓
 ↓
 ↓
 ↓
 ↓
 ↓
 ↓
 ↓
 ↓
 ↓
 ↓
 ↓
 ↓
 ↓
 ↓
 ↓
 ↓
 ↓
 ↓
 ↓
 ↓
 ↓
 ↓
 ↓
 ↓
 ↓
 ↓
 ↓
 ↓
 ↓
 ↓
 ↓
 ↓
 ↓
 ↓
 ↓
 ↓
 ↓
 ↓
 ↓
 ↓
 ↓
 ↓
 ↓
 ↓
 ↓
 ↓
 ↓
 ↓
 ↓
 ↓
 ↓
 ↓
 ↓
 ↓
 ↓
 ↓
 ↓
 ↓
 ↓
 ↓
 ↓
 ↓
 ↓
 ↓
 ↓
 ↓
 ↓
 ↓
 ↓
 ↓
 ↓
 ↓
 ↓
 ↓
 ↓
 ↓
 ↓
 ↓
 ↓
 ↓
 ↓
 ↓
 ↓
 ↓
 ↓
 ↓
 ↓
 ↓
 ↓
 ↓
 ↓
 ↓
 ↓
 ↓
 ↓
 ↓
 ↓
 ↓
 ↓
 ↓
 ↓
 ↓
 ↓
 ↓
 ↓
 ↓
 ↓
 ↓
 ↓
 ↓
 ↓
 ↓
 ↓
 ↓
 ↓
 ↓
 ↓
 ↓
 ↓
 ↓
 ↓
 ↓
 ↓
 ↓
 ↓
 ↓
 ↓
 ↓
 ↓
 ↓
 ↓
 ↓
 ↓
 ↓
 ↓
 ↓
 ↓
 ↓
 ↓
 ↓
 ↓
 ↓
 ↓
 ↓
 ↓
 ↓
 ↓
 ↓
 ↓
 ↓
 ↓
 ↓
 ↓
 ↓
 ↓
 ↓
 ↓
 ↓
 ↓
 ↓
 ↓
 ↓
 ↓
 ↓
 ↓
 ↓
 ↓
 ↓
 ↓
 ↓
 ↓
 ↓
 ↓
 ↓
 ↓
 ↓
 ↓
 ↓
 ↓
 ↓
 ↓
 ↓
 ↓
 ↓
 ↓
 ↓
 ↓
 ↓
 ↓
 ↓
 ↓
 ↓
 ↓
 ↓
 ↓
 ↓
 ↓
 ↓
 ↓
 ↓
 ↓
 ↓
 ↓
 ↓
 ↓
 ↓
 ↓
 ↓
 ↓
 ↓
 ↓
 ↓
 ↓
 ↓
 ↓
 ↓
 ↓
 ↓
 ↓
 ↓
 ↓
 ↓
 ↓
 ↓
 ↓
 ↓
 ↓
 ↓
 ↓
 ↓

## Sportell<u>i</u> di Sede

## **ROMA MONTEVERDE GIANICOLENSE**

## **SERVIZI VELOCI**

| <   | luglio 2020 |     |     |     |     | >   |
|-----|-------------|-----|-----|-----|-----|-----|
| lun | mar         | mer | gio | ven | sab | dom |
|     |             | 1   | 2   | 3   | 4   | 5   |
| 6   | 7           | 8   | 9   | 10  | 11  | 12  |
| 13  | 14          | 15  | 16  | 17  | 18  | 19  |
| 20  | 21          | 22  | 23  | 24  | 25  | 26  |
| 27  | 28          | 29  | 30  | 31  |     |     |

Ο

O P

Nel calendario del Mese trovi indicati in verde i giorni nei quali puoi cliccare sulle date in verde e inserire la tua prenotazione.

In rosso sono indicate invece le date nelle quali la Sede non può garantire il servizio.

 $\triangleleft$ 

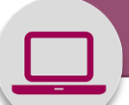

#### 

Sportelli di Sede

## **ROMA MONTEVERDE GIANICOLENSE**

## SERVIZI VELOCI

## Seleziona un orario per OGGI

## La sede comunica che

si comunica che a causa di assemblea, i contatti telefonici potrebbero non essere effettuati nell'ora prenotata. Ci scusiamo per il disagio

 $\bigcirc$ 

ОК

 $\triangleleft$ 

Quando la data da te prescelta è cerchiata in rosso, è presente un avviso della Sede all'utenza, visualizzabile cliccandoci sopra. In tal modo potrai valutare

se scegliere di prenotare in altra data.

A sinistra vedi un Esempio di Avviso

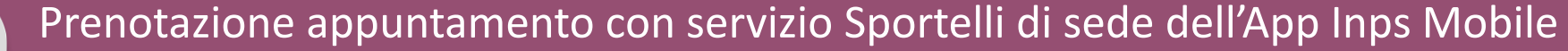

\* 🛇 🛜 ያ 100% 🛓 08:44 🖬 🜵 🍑

Sportelli di Sede

## **ROMA MONTEVERDE GIANICOLENSE**

## SERVIZI VELOCI

|       | Seleziona un orario per OGGI |   |
|-------|------------------------------|---|
| 09:00 |                              | ~ |
| 10:00 |                              | ~ |
| 11:00 |                              | ~ |
| 12:00 |                              | ^ |
|       | 12:00 12:15                  |   |

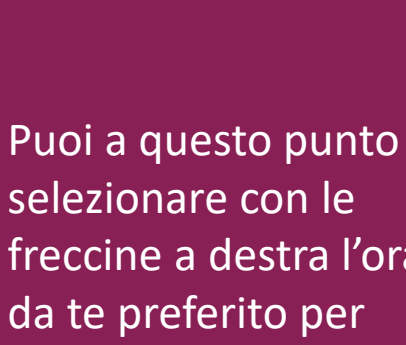

selezionare con le freccine a destra l'orario da te preferito per l'accesso allo Sportello che hai precedentemente selezionato.

<u>L'intervallo</u> tra una prenotazione e l'altra va da un minimo di 8 minuti ad un massimo di 20 minuti e può variare da sede a sede, in base ai singoli contesti sociali e aspetti organizzativi della struttura.

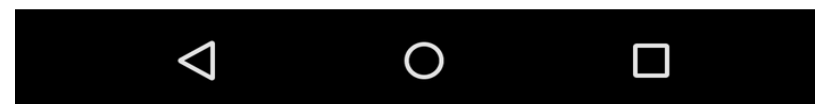

| •ill vodafone IT                                |                                   |      | 🖬 🖞 🏺                         | * 🛇 🛜 🔋 100% 🗎 08                                                             |  |  |
|-------------------------------------------------|-----------------------------------|------|-------------------------------|-------------------------------------------------------------------------------|--|--|
| ← Sporte                                        | elli di Sede                      |      | Sportelli di S                | ede                                                                           |  |  |
|                                                 |                                   |      | Riepilogo p                   | Riepilogo prenotazione                                                        |  |  |
| Riepilogo                                       | prenotazione                      |      | ATTENZIO                      | NE! Conferma la prenotazione entro 5 minuti                                   |  |  |
| Data di pren                                    | otazione                          |      | Sede<br>ROMA MONTE            | VERDE GIANICOLENSE                                                            |  |  |
| 11/08/2020                                      | D                                 |      | Sportello<br>SERVIZI VELOC    | 1                                                                             |  |  |
| Orario preno                                    | otazione                          |      | Codice Fiscale<br>CLOFBA88A19 | H501Y                                                                         |  |  |
| 12:10                                           |                                   |      | Data di prenota<br>2/7/2020   | azione                                                                        |  |  |
| Scegli il serv                                  | vizio richiesto                   |      | Orario prenota<br>12:15       | zione                                                                         |  |  |
|                                                 |                                   |      | Scegli il servizio            | o richiesto<br>ZIONE UNICA                                                    |  |  |
| Scegli la mo                                    | dalită di erogazione del servizio |      | È possibile o<br>prenotazior  | descrivere in breve il motivo della<br>le                                     |  |  |
| Ricontatto t                                    | Ricontatto telefonico             |      | Max 150 ca                    | Max 150 caratteri                                                             |  |  |
|                                                 |                                   | Fine | È possibile i<br>contattato d | nserire uno o più recapiti per essere<br>Jalla Sede INPS in caso di necessità |  |  |
|                                                 | Accesso in sede                   |      | Numero di                     | telefono cellulare                                                            |  |  |
|                                                 | Ricontatto telefonico             |      | Indirizzo e-                  | mail                                                                          |  |  |
| Sedi di Napoli e<br>jo puoi trovare Web Meeting |                                   |      |                               | CONFERMA                                                                      |  |  |
|                                                 |                                   |      |                               |                                                                               |  |  |

Nel Riepilogo dati prenotazione che visualizzi, dopo aver scelto Sportello, Data e Orario, puoi scegliere la Modalità In presenza o con Ricontatto telefonico e inserire una breve descrizione del Motivo dell'appuntamento, così da consentire all'operatore INPS di prepararsi per offrirti un servizio migliore.

**?** 100% **08:44** 

 $\triangleleft$ 

0

E' essenziale che tu inserisca il tuo numero di cellulare e indirizzo E-mail per essere contattato, anche se hai optato per la modalità in presenza.

# Prenotazione appuntamento con servizio INPS Mobile «Sportelli di sede» - Scelta modalità erogazione

#### Sportelli di Sede

#### **Riepilogo prenotazione**

ATTENZIONEI Conferma la prenotazione entro 5 minuti

#### Sede

#### NAPOLI

#### Sportello

DATORI LAV.DOMESTICO-LAV.AUTONOMI-LAV.AGRICOLI-LAV. PARASUB.

#### Codice Fiscale

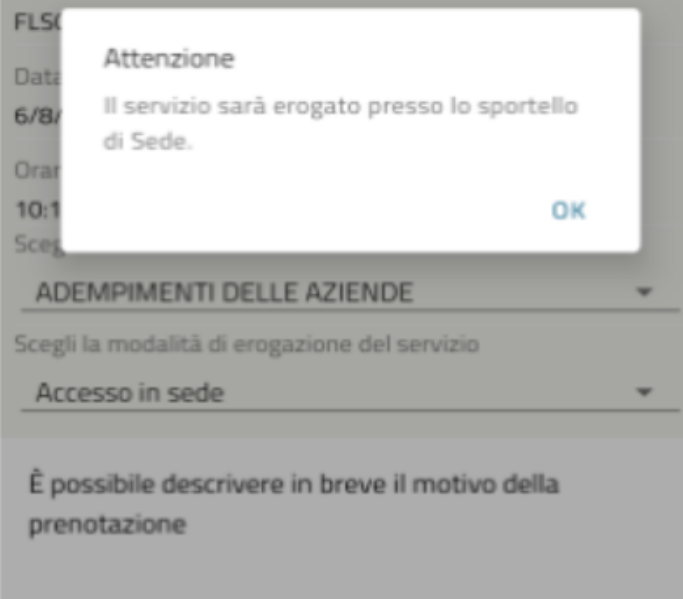

#### Max 150 caratteri

È possibile inserire uno o più recapiti per essere contattato dalla Sede INPS in caso di necessità

#### Sportelli di Sede

#### **Riepilogo prenotazione**

# NAPOU DATORI LAV.DOMESTICO-LAV.AUTONOMI-LAV.AGRICOLI-LAV. PARASUB. FLS( Attenzione Il servizio sarà erogato mediante ricontatto 6/8 telefonico da parte di un operatore INPS. 10:1 OK ADEMPIMENTI DELLE AZIENDE Scegli la modalità di erogazione del servizio Ricontatto telefonico

È possibile descrivere in breve il motivo della prenotazione

#### Max 150 caratteri

È possibile inserire uno o più recapiti per essere contattato dalla Sede INPS in raso di necessità

## Sportelli di Sede **Riepilogo prenotazione** NAPOLI DATORI LAV.DOMESTICO-LAV.AUTONOMI-LAV.AGRICOLI-LAV. PAR Attenzione FLS Il servizio sarà erogato tramite web meeting ed è riservato agli utenti in possesso del codice PIN. Assicurati, 6/8/ inoltre, di essere in possesso di un PC o smartphone muniti di videocamera, microfono e cuffie necessari per entrare in 10: contatto con un operatore INPS. A OK Scegli la modalità di erogazione del servizio Web Meeting È possibile descrivere in breve il motivo della prenotazione Max 150 caratteri È possibile inserire uno o più recapiti per essere contattato dalla Sede INPS in caso di necessità

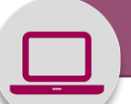

⊾ ‡ ♥ 🕺 🕺 🛇 🛜 🙆 100% 🗖 08:45

Sportelli di Sede

#### **Dettaglio prenotazione**

EMERGENZA COVID-19: La tua prenotazione sarà gestita telefonicamente e non dovrai recarti fisicamente presso la sede INPS. Alle ore 12:15 del giorno 2/7/2020 un operatore INPS ti contatterà al recapito che hai fornito a corredo della prenotazione.

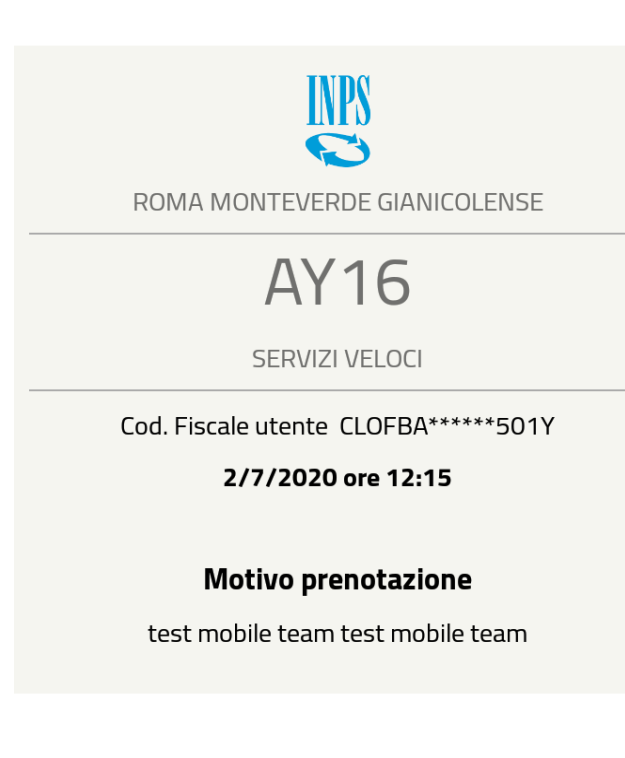

LE MIE PRENOTAZIONI

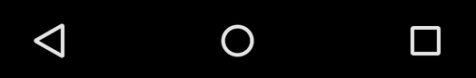

A questo punto trovi il Riepilogo di tutti i dati della prenotazione, compreso il motivo.

Potrai richiamare la tua prenotazione in seguito, quando ti presenterai in Sede nel giorno e ora dell'appuntamento, con il pulsante **Le mie prenotazioni** 

Ricordati di portare con te il dispositivo di sicurezza (mascherina).

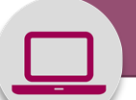

# Cancellazione Ticket creato tramite servizio Sportelli di sede dell'App Inps Mobile

## ↓ ♀ ≯ ◇ ? 100% 08:45

#### Sportelli di Sede

Per visualizzare anche le prenotazioni prese dal portale web, tramite il numero verde dell'Istituto o direttamente presso la sede, effettuare l'autenticazione con PIN

## Attenzione

le tue prenotazioni contengono messaggi da parte della sede su possibili disservizi. Vai sulla prenotazione per ulteriori dettagli

ОК

Orario prenotazione

 $\triangleleft$ 

#### 12:15

La sede comunica che si comunica che a causa di assemblea, i contatti telefonici

 $\bigcirc$ 

Se in relazione ad una tua prenotazione ricevi un messaggio che rende necessario cancellare e spostare la prenotazione, puoi effettuare la cancellazione del ticket tramite lo stesso servizio **Sportelli Sede** dell'App

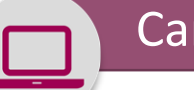

# Cancellazione Ticket creato tramite servizio Sportelli di sede dell'App Inps Mobile

#### ♥ ♥ \$ ○ ? 100% 08:45

Sportelli di Sede

Per visualizzare anche le prenotazioni prese dal portale web, tramite il numero verde dell'Istituto o direttamente presso la sede, effettuare l'autenticazione con PIN

ACCEDI

# ROMA MONTEVERDE GIANICOLENSE

Prenotato senza autenticazione

Data di prenotazione

OGGI

Orario prenotazione

 $\triangleleft$ 

12:15

La sede comunica che si comunica che a causa di assemblea, i contatti telefonici potrebbero non essere effettuati nell'ora prenotata. Ci scusiamo per il disagio

Ο

LEGGI TUTTO

6

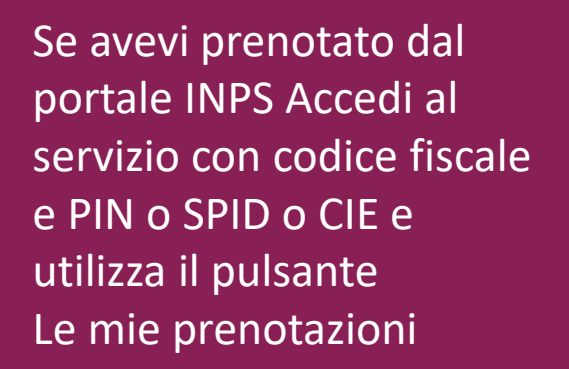

Se invece hai inserito la prenotazione da Mobile, clicca direttamente sul pulsante Le mie prenotazioni.

Visualizzi così il dettaglio della prenotazione inserita. Clicca sulla freccina accanto a **Leggi tutto** 

22

# Cancellazione Ticket creato tramite servizio Sportelli di sede dell'App Inps Mobile

## ↓ ↓

Sportelli di Sede

#### **Dettaglio prenotazione**

EMERGENZA COVID-19: La tua prenotazione sarà gestita telefonicamente e non dovrai recarti fisicamente presso la sede INPS. Alle ore 12:15 del giorno 2/7/2020 un operatore INPS ti contatterà al recapito che hai fornito a corredo della prenotazione.

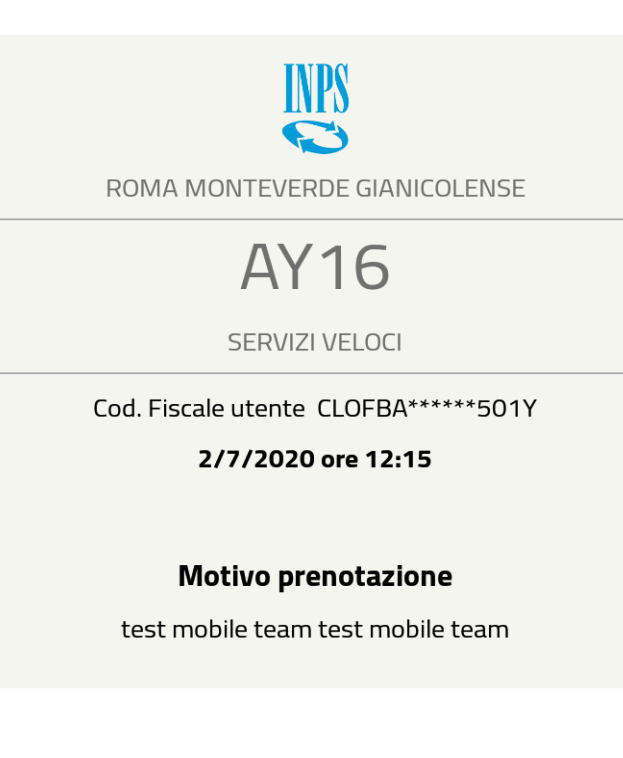

CANCELLA

#### 

A questo punto clicca sul pulsante Cancella

# Cancellazione Ticket creato tramite Servizio Sportelli di sede dell'App Inps Mobile

#### Salvataggio screenshot...

#### Sportelli di Sede

#### **Dettaglio prenotazione**

EMERGENZA COVID-19: La tua prenotazione sarà gestita telefonicamente e non dovrai recarti fisicamente presso la sede INPS. Alle ore 12:15 del giorno 2/7/2020 un operatore INPS ti contatterà al recapito che hai fornito a corredo della prenotazione.

## Attenzione

 $\triangleleft$ 

Sei sicuro di voler procedere con la cancellazione?

NO SI

## Motivo prenotazione test mobile team test mobile team

CANCELLA

Ο

Nella maschera di dialogo confermi di voler procedere con la cancellazione

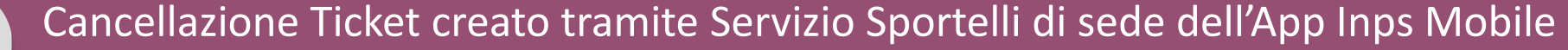

## Sportelli di Sede

Per visualizzare anche le prenotazioni prese dal portale web, tramite il numero verde dell'Istituto o direttamente presso la sede, effettuare l'autenticazione con PIN

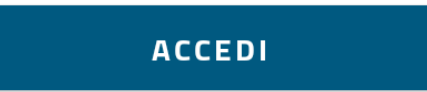

Nessuna prenotazione presente.

 Dopo aver cancellato il tuo ticket di prenotazione nella sezione **Le mie prenotazioni** non troverai più alcuna prenotazione

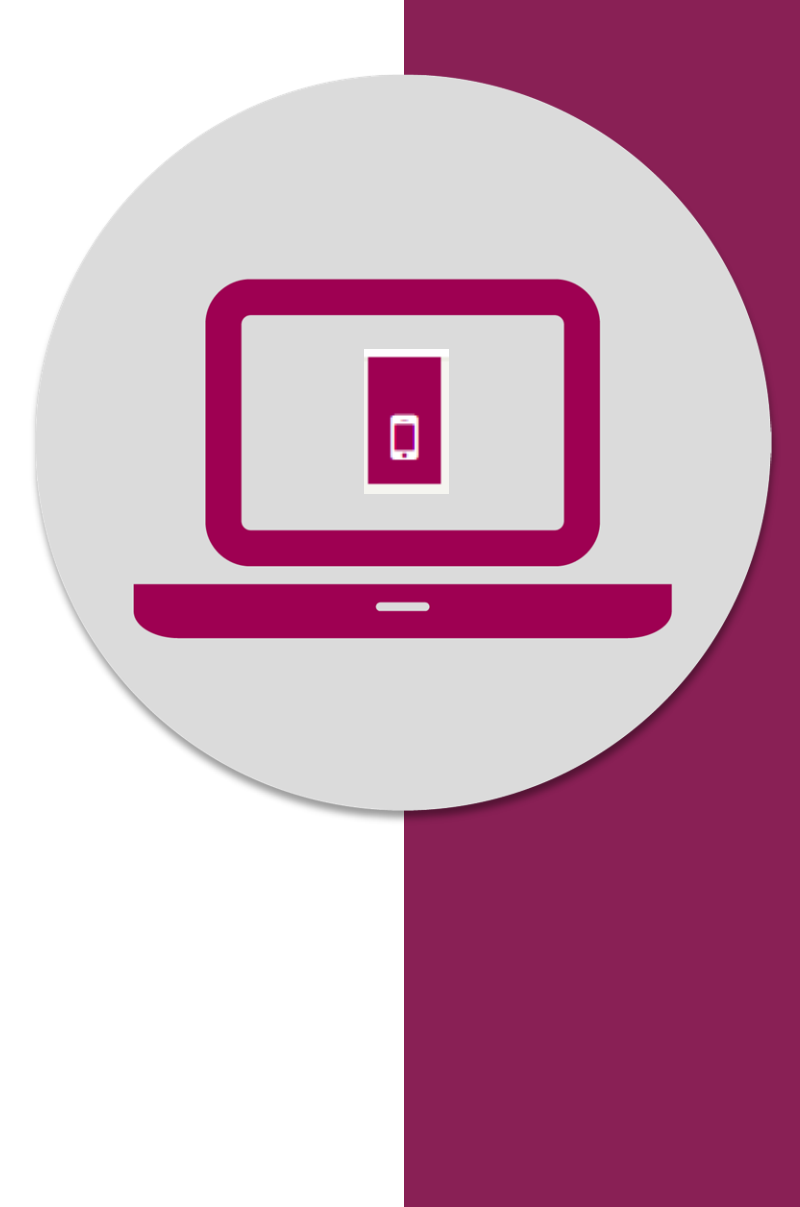

Prenotazione accesso a Sportelli tramite App «Inps Mobile» Servizio Sportelli di Sede